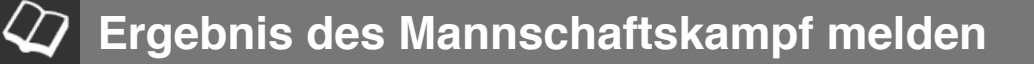

Hier wird beschrieben wie das Ergebnis eines Mannschaftskampf auf der Homepage des Landesschachbundes Bremen (www.landesschachbundbremen.de) gemeldet wird. Rückfragen bitte an webmaster@landesschachbundbremen.de

## **1** Anmeldung auf der Homepage

| Landes                                                                | schac     | hbund                     |
|-----------------------------------------------------------------------|-----------|---------------------------|
| Home Infos & Nachrichten 🐲                                            | Vereine 😻 | Spielbetrieb              |
| Aktuelle Seite: Home                                                  | -<br>-    |                           |
| Anmeldung                                                             |           |                           |
| Benutzername 1                                                        |           |                           |
| Passwort (2)                                                          |           | 🔍 Ne                      |
| Angemeldet bleiben                                                    |           |                           |
| Anmelden 3                                                            |           | 🛙 Detai                   |
| <ul><li>Passwort vergessen?</li><li>Benutzername vergessen?</li></ul> |           | Die in der<br>ist hier zu |
|                                                                       |           |                           |

1) Benutzername eingeben

2) Passwort eingeben

3) Anmelden drücken

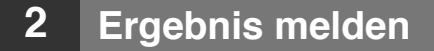

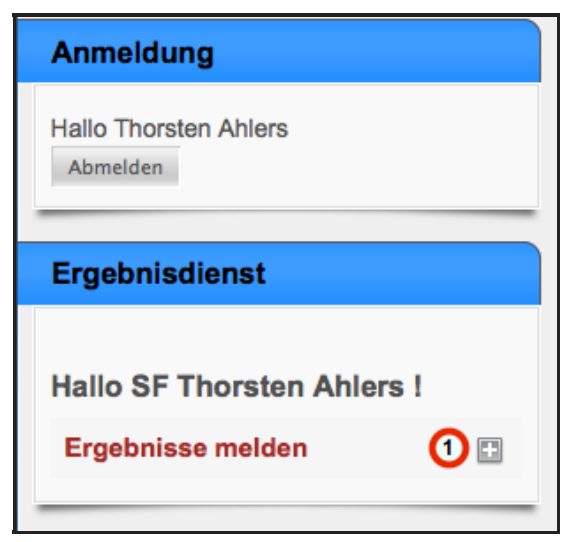

Es kommt ein neues Kästchen "Ergebnisdienst" hinzu 1) Auf das Symbol hinter "Ergebnisse melden" drücken

## 3 Runde auswählen

| Ergebnisdienst             |
|----------------------------|
| Hallo SF Thorsten Ahlers ! |
| Ergebnisse melden          |
| Findorffer SF 2 - A-Klasse |
| Runde 1                    |
| Runde 2                    |
| Runde 3                    |
| Runde 4                    |
| Runde 5                    |
| Runde 6                    |
| Runde 7                    |
| Runde 8                    |
| Runde 9                    |

Runde auswählen

## 4 Spieler + Ergebnis eintragen

| Ergebnisdienst                               |                                                                                                    |                                                        |              |                                                     |           |             |
|----------------------------------------------|----------------------------------------------------------------------------------------------------|--------------------------------------------------------|--------------|-----------------------------------------------------|-----------|-------------|
| Hallo SF Thorsten Ahlers I Ergebnisse melden | A-Klasse, Runde 1, am 27.10.2013<br>Himweise :<br>1. Sobeld der 'Weiter' Knopf gedrückt wur<br>2. Erst wenn Sie im Überprüfungsbildschir | de gelangen Sie zur Überpi<br>m den "Ergebnis abgeben" | üfun<br>Knop | g der Ergebnisse I<br>f drücken ist das Ergebnis ve | rbindlich | gemeldet.   |
| Runde 3<br>Runde 4                           | Brett                                                                                                    | Heim                                                   |              | Gast                                                |           | Ergebnis    |
| Runde 5<br>Bunde 6                           |                                                                                                    | SK Bremen-West 2                                       |              | Findorffer SF 2                                     |           |             |
| Runde 7                                      | 1                                                                                                    | Spieler wählen 4                                       |              | Spieler wählen                                      | 1         | Ergebnis    |
| Runde 8                                      | 2                                                                                                    | Spieler wählen                                         |              | Spieler wählen                                      |           | Ergebnis    |
| Runde 9                                      |                                                                                                    | - Solalar utibles                                      | 1            | faieler wählen                                      |           | Fenebals A  |
| Findorffer SF 3 - B-Klasse                   | -                                                                                                    | - apierer warrier I                                    | -            | spieler wahlen                                      |           | Ergeonis T  |
| Runde 1                                      | 4                                                                                                    | Spieler wählen                                         | •            | Spieler wählen                                      |           | Ergebnis 19 |
| Runde 2                                      | 5                                                                                                    | Spieler wählen                                         | - 1          | Spieler wählen                                      | \$        | Ergebnis 😫  |
| Runde 3                                      | 6                                                                                                    | Spieler wählen                                         | ) -          | Spieler wählen                                      |           | Ergebnis    |
| Runde 5                                      | 7                                                                                                    | Spieler wählen                                         | 1.           | Spieler wählen                                      |           | Ergebnis    |
| Runde 6                                      |                                                                                                    | C delales with the                                     | -            | ( delete within                                     |           | Contrain 1  |
| Runde 7                                      | 8                                                                                                    | spieler wahlen                                         |              | spieler wahlen                                      | •         | Ergeonis It |
| Benutzermenü                                 |                                                                                                    |                                                        |              | Weiter                                              |           |             |

Hier wird nun an jedem Brett der Spieler und das Ergebnis eingetragen. Zum Schluss auf den Knopf "Weiter" drücken

## Ergebnis bestätigen 5

Г

| 1. Sobald der 'Ergebnis abgeben' Knopf gedr<br>2. Sollten des angezeiste Ergebnis fehlerheft | ückt wurde is  | t das Ergebnis verbi | ind | lich gemeldet und Sie | können es nic | ht mehr ändern !<br>Alle bisberigen Eingeben geben dedur |
|----------------------------------------------------------------------------------------------|----------------|----------------------|-----|-----------------------|---------------|----------------------------------------------------------|
| verloren.                                                                                    | sent, konnen   | Sie den Link der er  | nop | recitericent Runde en | nour unacken. | And Disherigen Eingaben genen dauun                      |
| <ol> <li>Sollten Sie später feststellen das die Melde</li> </ol>                             | ung fehlerhaft | ist wenden Sie sich  | ur  | ngehend an ihren Sta  | ffelleiter.   |                                                          |
|                                                                                              |                |                      |     |                       |               |                                                          |
|                                                                                              | Brett          | Heim                 | -   | Gast                  | Ergebnis      |                                                          |
|                                                                                              |                | SK Bremen-West 2     | -   | Findorffer SF 2       | 3.5 : 3.5     |                                                          |
|                                                                                              | 1              | Pleuß, Thomas        | -   | Lankenau, Christian   | 0 - 1         |                                                          |
|                                                                                              | 2              | Steffens,Oliver      | -   | Mulde,Ralf            | 1 - 0         |                                                          |
|                                                                                              | 3              | Haniszewski, Patrick | •   | Thien,Stefan          | 0.5 - 0.5     |                                                          |
|                                                                                              | 4              | Bobrov, Daniil       | -   | Ahlers, Thorsten      | 0 - 1         |                                                          |
|                                                                                              | 5              | Volbert,Wilfried     | -   | Lanfermann,Felix      | 1 - 0         |                                                          |
|                                                                                              | 6              | Doering,Andreas      | •   | Ryniecki,Detlef       | -/+           |                                                          |
|                                                                                              | 7              | Menze,Gerold         |     | Oswald,Werner         | +/-           |                                                          |
|                                                                                              | 8              | Grigorian, Dawid     | -   | Wardenberg, Manfred   | -/-           |                                                          |

Das Ergebnis kann noch mal kontrolliert werden . Durch drücken von "Ergebnis abgeben" wird das Spielergebnis gemeldet.